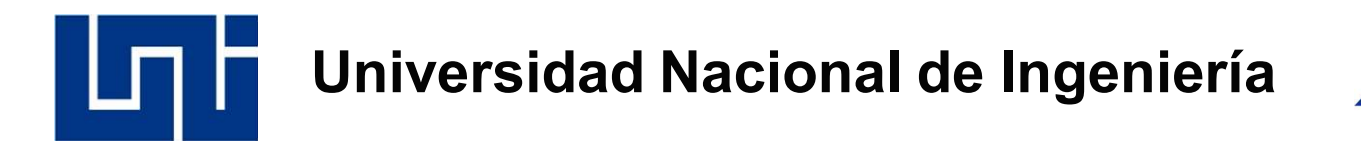

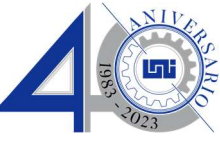

### Nuevos Acceso a office 365, Paso a Paso.

1. Desde nuestro sitio web <u>www.uni.edu.ni</u> al final de la pagina encontrará el enlace que lo llevará a la plataforma de correo electrónico institucional en Office 365.

| Inicio ¿Qui                                                     | énes Somos? Carreras Investig | ación Extensión Posgrado Vida E                                                | Estudiantil UNI-UALN Idioma 🔻 |
|-----------------------------------------------------------------|-------------------------------|--------------------------------------------------------------------------------|-------------------------------|
| Universidad                                                     | ENLACES DE INTERÉS            | CONTÁCTENOS                                                                    | REDES SOCIALES                |
| Nacional de                                                     | > Notas en Línea              | Sede Central Avenida Universitaria                                             |                               |
| Ingeniería                                                      | > SIPPSI                      | Apartado Postal: 5595<br>Managua, Nicaragua                                    | 6 9 0 6 6                     |
| La Universidad Nacional de<br>Ingeniería, especializada en      | > UNI On Line                 | <b>Teléfono</b> (505) 2270-1509<br><b>Telefax</b> (505) 2267-3709, (505) 2277- | TE GUSTA O COMPARTE           |
| ingeniería y arquitectura de                                    | > UNI en cifras INUEVO!       | 2728                                                                           |                               |
| Nicaragua, con 2 carreras<br>acreditadas a nivel internacional, | > Plan Estratégico            | <b>Correo</b> info@dc.uni.edu.ni<br>info.registro@uni.edu.ni                   | YouTube                       |
| somos el corazón de la formación<br>científica y tecnológica de | > AEI                         |                                                                                |                               |
| Nicaragua. Ver mas                                              | > Convenios y Reglamentos     |                                                                                |                               |
|                                                                 | > Contáctenos                 |                                                                                |                               |
|                                                                 | > Correo UNI                  |                                                                                |                               |

Así como se indica en la señalización.

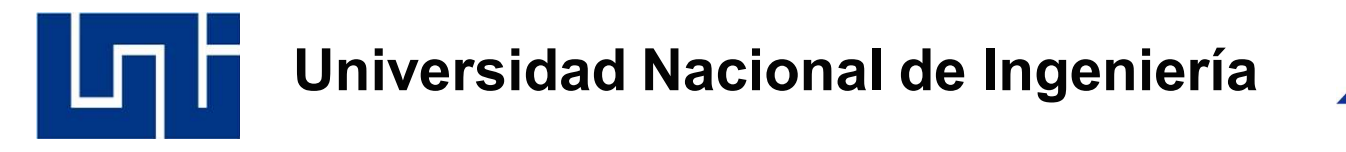

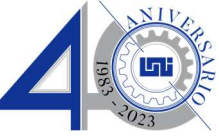

2. Ya en la plataforma de Office 365, se requiere la autenticación de usuario y contraseña, y luego presionar botón de siguiente.

| nombre.apell    | ido@nic.uni.ed    | u.ni         |           |
|-----------------|-------------------|--------------|-----------|
| ¿No tiene una d | cuenta? Cree una  |              |           |
| ¿No puede acc   | eder a su cuenta? |              |           |
|                 |                   |              | Siguiente |
|                 |                   |              |           |
| Universidad N   | Nacional de Ing   | enieria - UN | I Nic     |

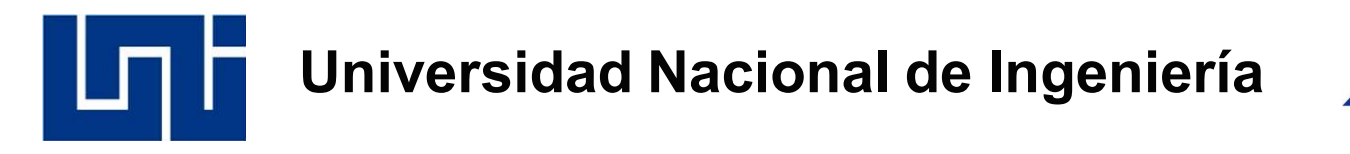

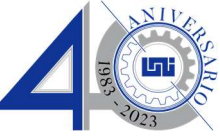

3. Ingrese su contraseña y prosiga con el botón de iniciar sesión tal como se indica.

|   | Universidad Nacional<br>de Ingeniería                                                    |
|---|------------------------------------------------------------------------------------------|
|   | ← carlos.rodriguez@nic.uni.edu.ni                                                        |
| X | Escribir contraseña                                                                      |
|   |                                                                                          |
|   | He olvidado mi contraseña                                                                |
|   | Universidad Nacional de Ingenieria - UNI Nic<br>correo@nic.uni.edu.ni Teléfono: 22784984 |

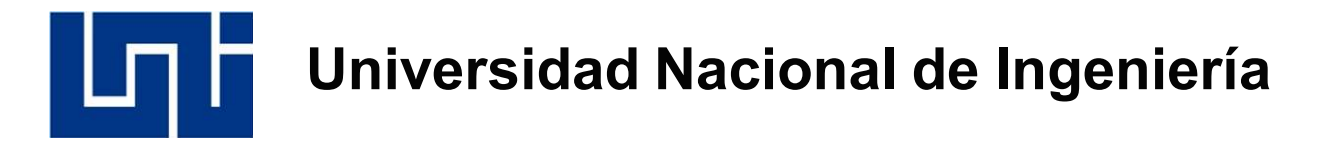

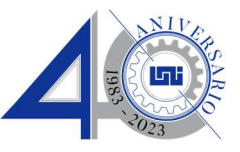

4. Este es el nuevo requisito de ciberseguridad obligatorio de la plataforma office 365 que involucra a nuestros dispositivos móviles o celulares en el proceso de autenticación.

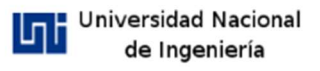

servicios.uni@nic.uni.edu.ni

## Se necesita más información

Su organización necesita más información para garantizar la seguridad de la cuenta.

#### Usar otra cuenta

#### Más información

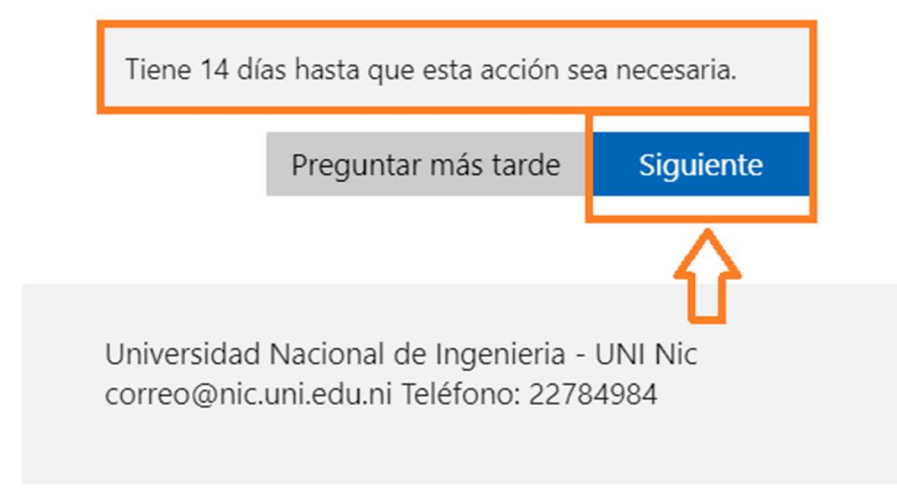

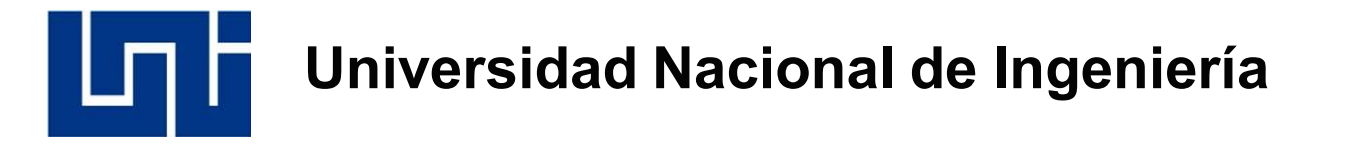

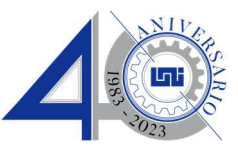

5. En este paso es necesario instalar en su móvil o celular Smart la aplicación App de Microsoft Authenticator desde playstore en equipos Android y IOS.

|        | Garantizar la seguridad                               | d de la cuenta                                   |
|--------|-------------------------------------------------------|--------------------------------------------------|
| Su     | i organización requiere que configure lo siguientes r | nétodos para verificar su identidad.             |
|        | Método 1 de 2: Aplica                                 | ción                                             |
|        | 0                                                     | 2                                                |
|        | Aplicación                                            | Teléfono                                         |
| Micros | oft Authenticator<br>Para empezar, obtenga la aplica  | ación.                                           |
|        | En el teléfono, instale la aplicación Microsoft A     | uthenticator Descargar ahora                     |
|        | Después de instalar la aplicación Microsoft Aut       | henticator en su dispositivo, elija "Siguiente". |
|        | Quiero usar otra aplicación de autenticación          |                                                  |
|        |                                                       | Siguiente                                        |

6. Aplicaciones ( App ).

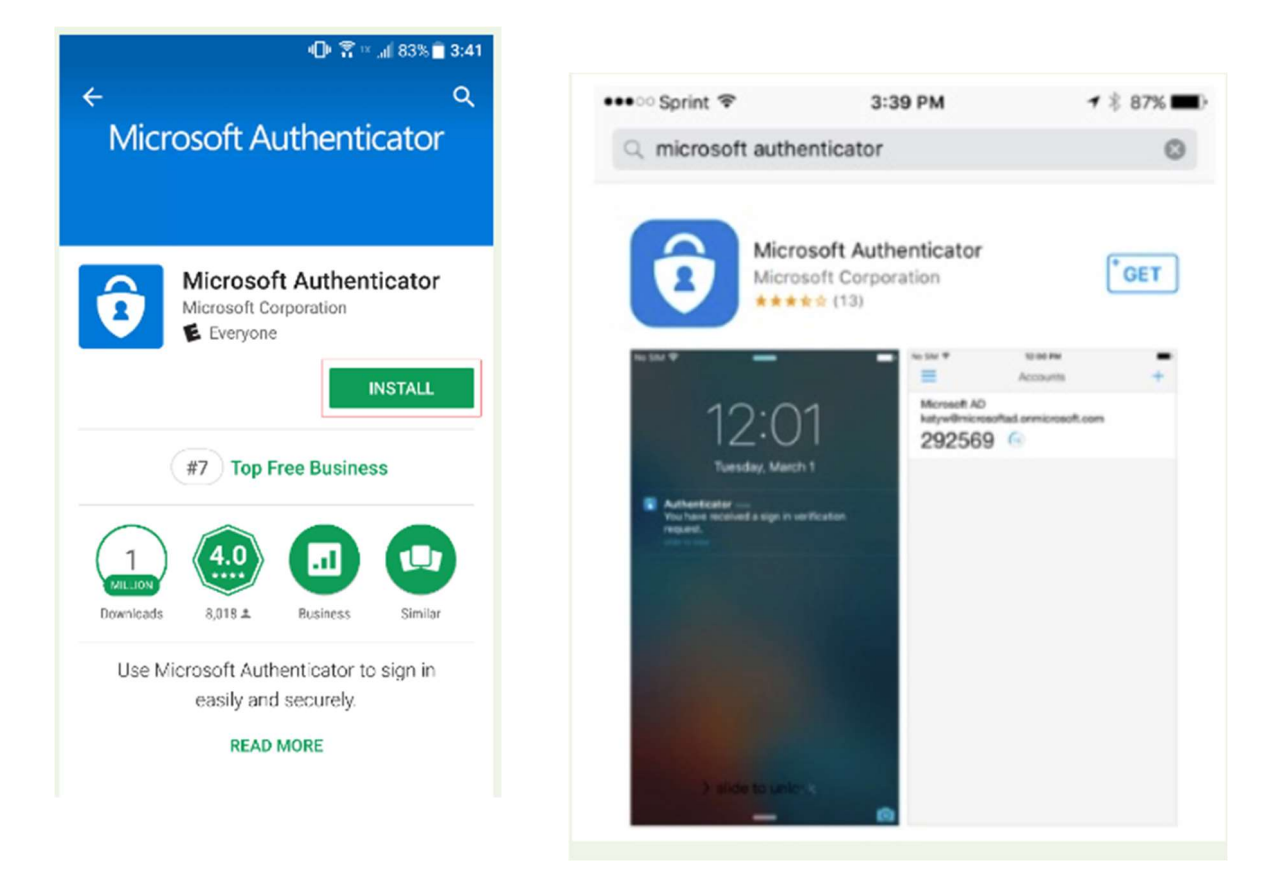

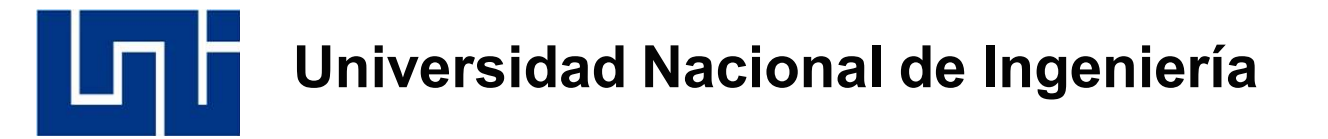

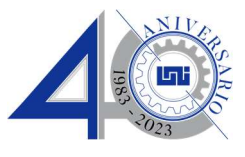

7. Este procede al primer paso de la autenticación el cual se activa de forma fácil en el móvil

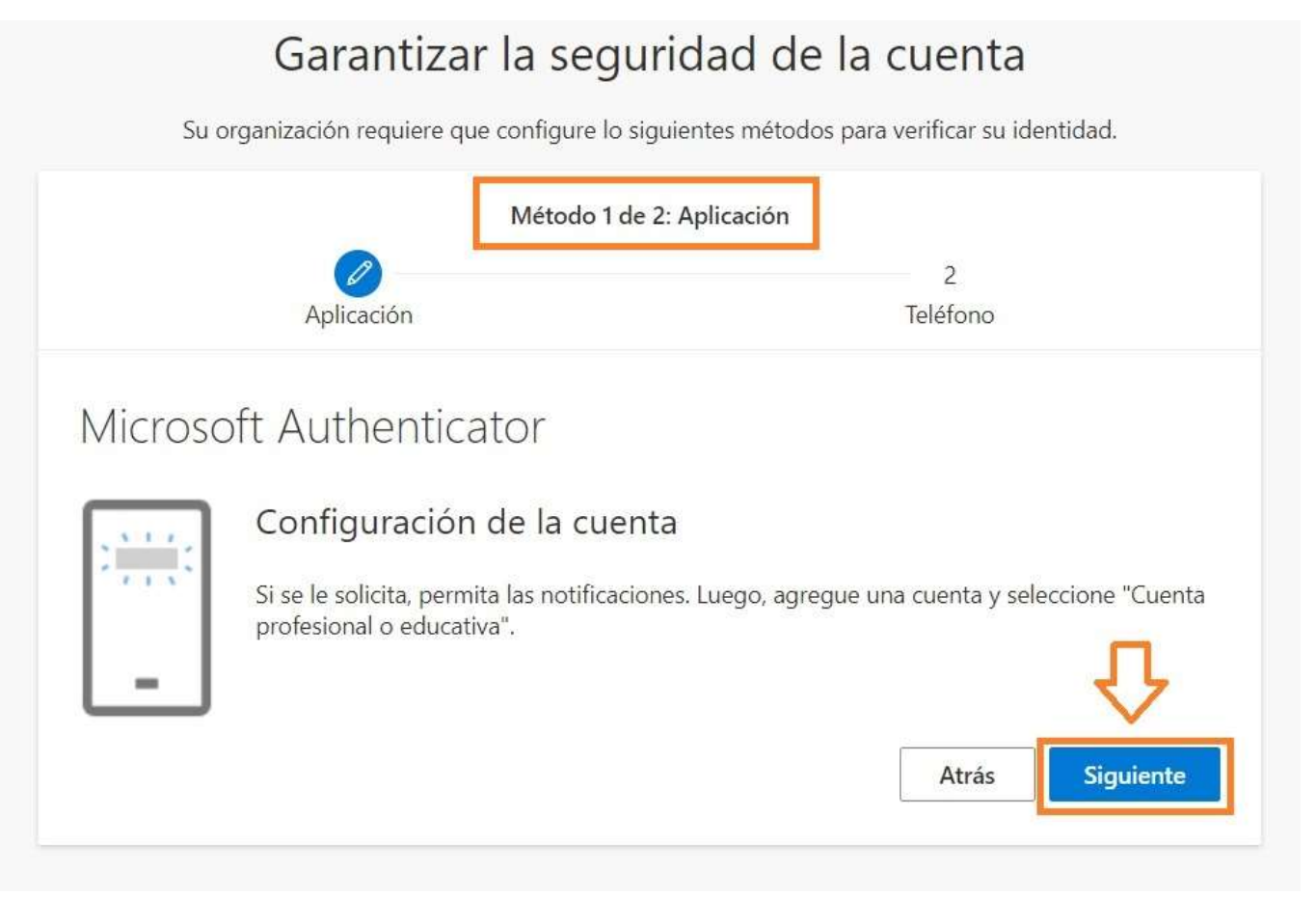

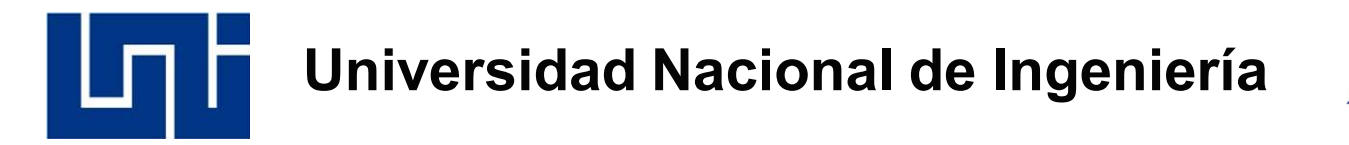

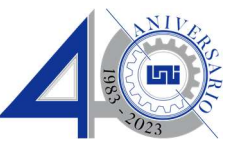

8. Ejecutar lectura de código QR.

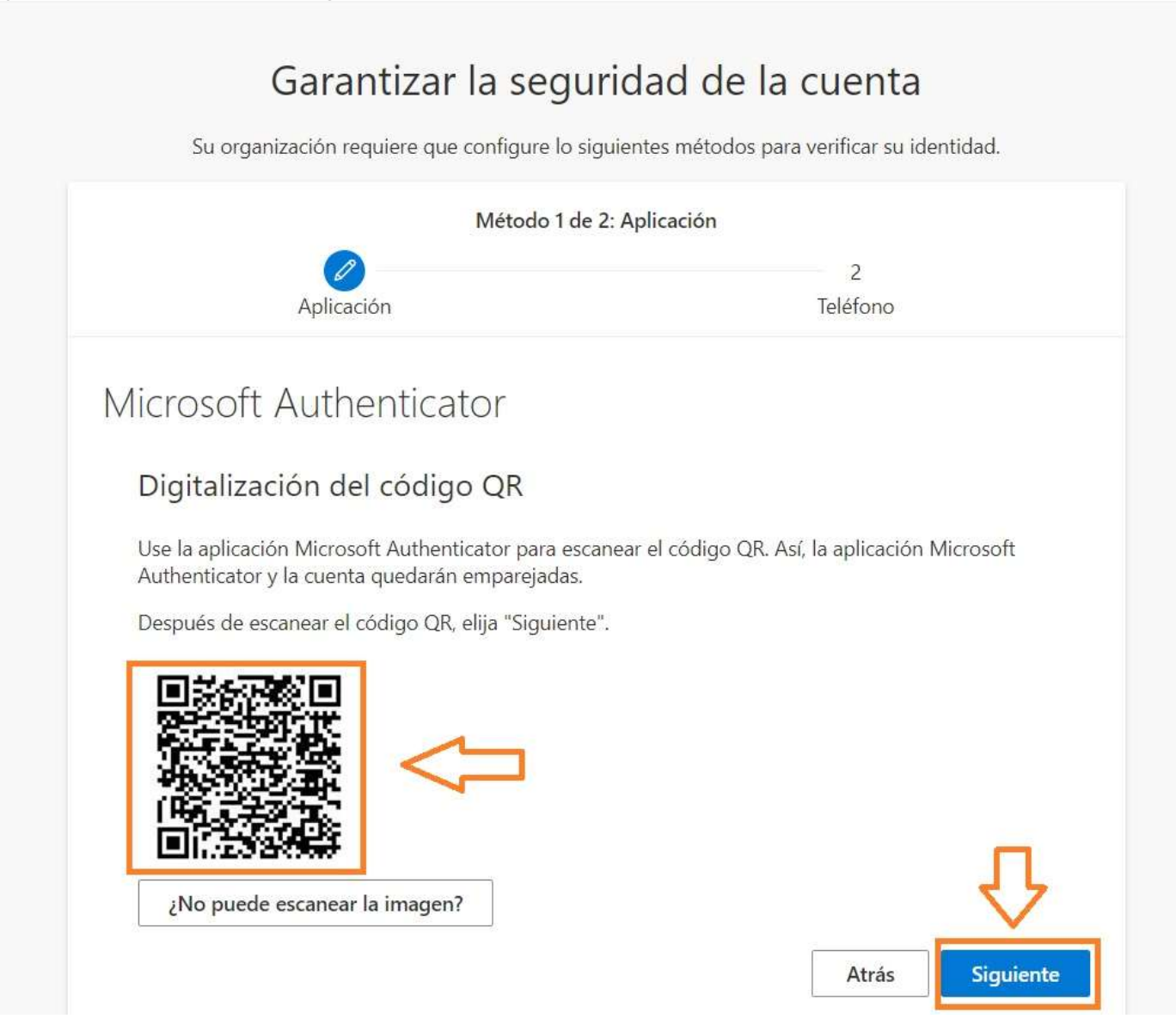

# Universidad Nacional de Ingeniería

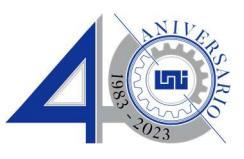

9. Se procede con la autenticación desde el móvil.

| Garantizar la seg                      | guridad de la cuenta                                        |
|----------------------------------------|-------------------------------------------------------------|
| Su organización requiere que configure | lo siguientes métodos para verificar su identidad.          |
| Método                                 | 1 de 2: Aplicación                                          |
| Aplicación                             | 2<br>Teléfono                                               |
| Microsoft Authenticator                |                                                             |
| Apruebe la notificación que le van     | m <mark>o</mark> s a envi <mark>a</mark> r a su aplicación. |
|                                        | Atrás Siguiente                                             |

Universidad Nacional de Ingeniería

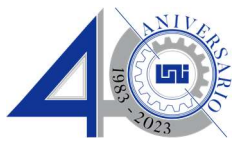

### 10. Establecida la seguridad.

| Garantizar la segurio                            | dad de la cuenta                          |
|--------------------------------------------------|-------------------------------------------|
| Su organización requiere que configure lo siguie | ntes métodos para verificar su identidad. |
| Método 1 de 2: A                                 | plicación                                 |
|                                                  | 2                                         |
| Aplicación                                       | Teléfono                                  |
| Microsoft Authenticator                          |                                           |
| Notificación aprobada                            |                                           |
|                                                  | Atrás Siguiente                           |

## Universidad Nacional de Ingeniería

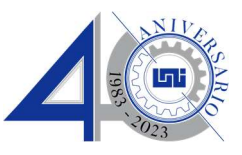

#### 11. Incorporar número de celular para autenticar de forma segura.

| Garantizar la seg                                                                                                    | guridad de la cuenta                                      |
|----------------------------------------------------------------------------------------------------|-----------------------------------------------------------|
| Su organización requiere que configure l                                                                              | lo siguientes métodos para verificar su identidad.        |
| Método                                                                                                    | 2 de 2: Teléfono                                          |
| Aplicación                                                                                                    | Teléfono                                                  |
| Teléfono                                                                                                    |                                                           |
| Para verificar su identidad, puede optar por respor<br>código en su teléfono.<br>¿Qué número de teléfono quiere usar? | nder a una llamada o recibir un mensaje de texto con un   |
| Nicaragua (+505)                                                                                                    | Indicar número de teléfono                                |
| <ul> <li>Enviarme un código por mensaje de texto</li> </ul>                                                           |                                                           |
| C Llámeme                                                                                                    |                                                           |
| Se pueden aplicar tarifas de datos y mensajes. Si e<br>Declaración de privacidad y cookies.                           | lige Siguiente, se aceptan los Términos del servicio y la |
|                                                                                                    | Siguiente                                                 |
|                                                                                                    |                                                           |

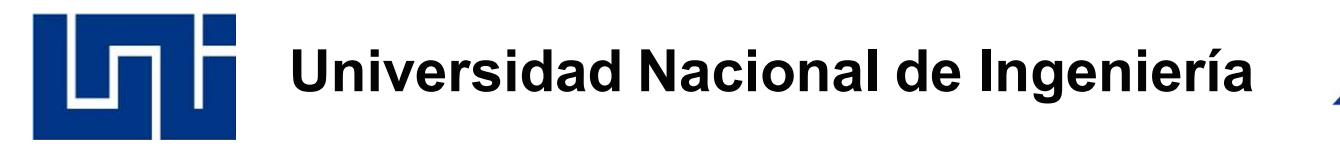

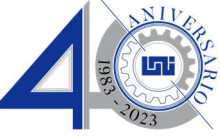

12. Desde la plataforma de Office 365 se enviará código de autenticación, la cual se incorporará en su correo desde su laptop o máquina de escritorio.

|                                                             | Método 2 de                        | 2: Teléfono                                          |
|-------------------------------------------------------------|------------------------------------|------------------------------------------------------|
|                                                             | Aplicación                         | Teléfono                                             |
|                                                             |                                    |                                                      |
| Teléfono                                                    |                                    |                                                      |
| Teléfono<br>Acabamos de enviar                              | un código de 6 dígitos al número + | ⊧505 86708101 Escriba el código a continuación       |
| Teléfono<br>Acabamos de enviar<br>528025                    | un código de 6 dígitos al número + | +505 86708101. Escriba el código a continuación.     |
| Teléfono<br>Acabamos de enviar<br>528025<br>Reenviar código | un código de 6 dígitos al número + | +505 86708101. Escriba el código a continuación.<br> |

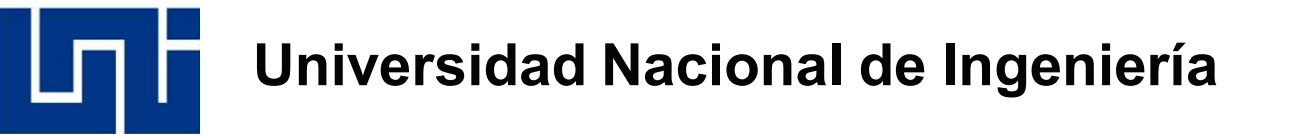

- 13. Mensaje SMS donde se cierra el proceso de autenticación del correo institucional.

| Garantizar la se                             | eguridad de la cuenta                                 |
|----------------------------------------------|-------------------------------------------------------|
| Su organización requiere que configur        | re lo siguientes métodos para verificar su identidad. |
| Méto                                         | do 2 de 2: Teléfono                                   |
| Aplicación                                   | Taléfono                                              |
| Apricación                                   | Telefono                                              |
| Teléfono                                     |                                                       |
| SMS varificada. El taláfana co ha registrada | correctamente                                         |
| SMS verificado. El teléfono se ha registrado | o correctamente.                                      |
|                                              | Siguiente                                             |

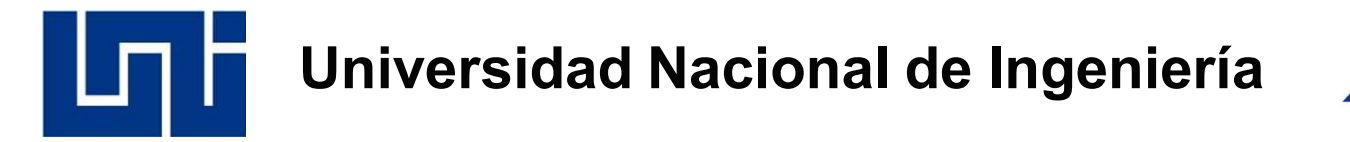

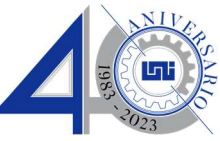

#### 14. Aquí se cierra el procedimiento de autenticación.

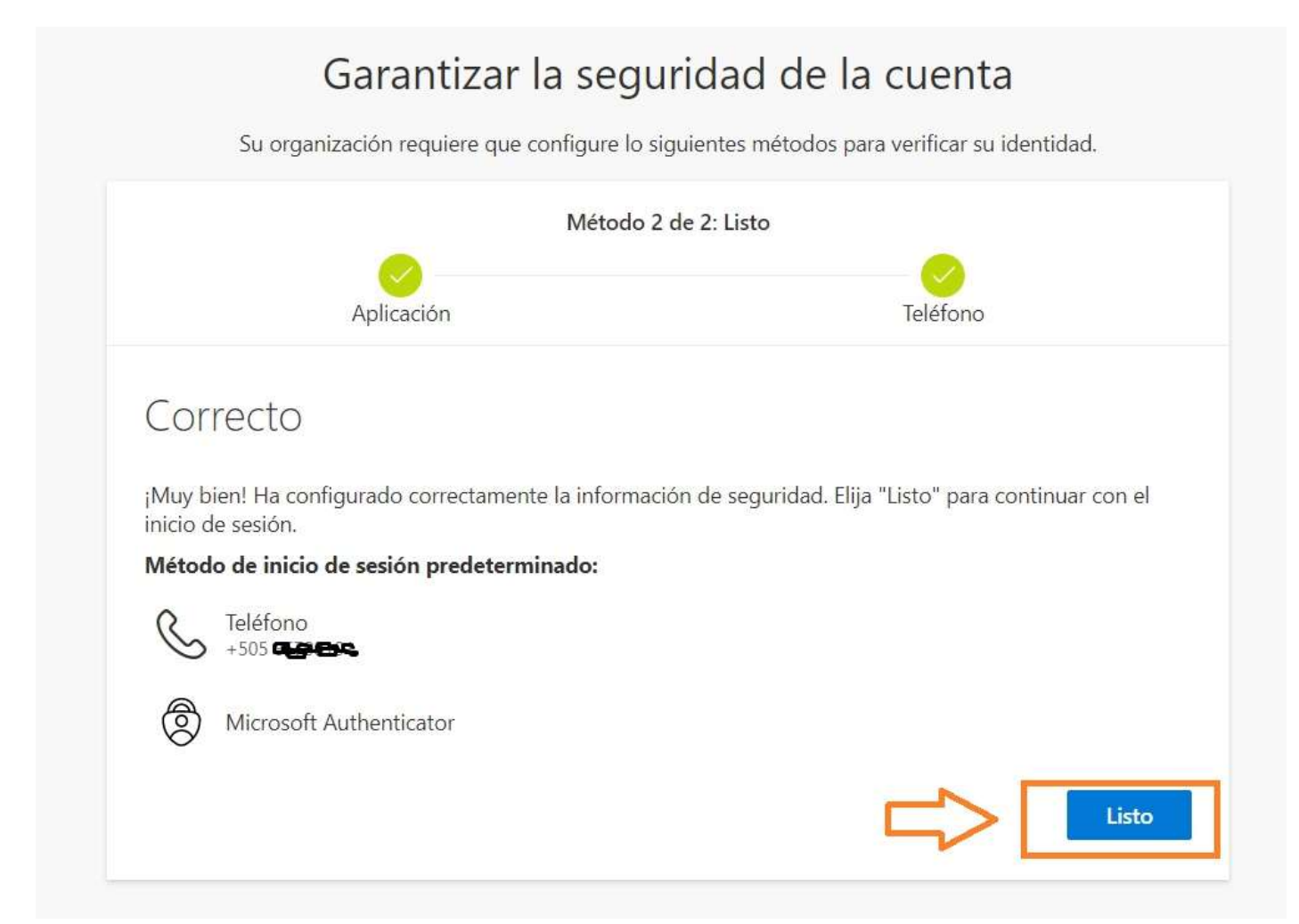

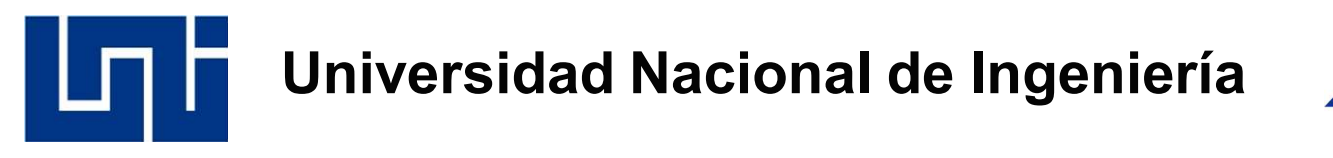

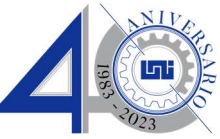

15. Asi cerramos proceso de autenticación.

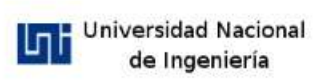

calify and gatez@rff.uni.edu.ni

## ¿Quiere mantener la sesión iniciada?

Haga esto para reducir el número de veces que se le solicita que inicie sesión.

| No   | Sí   |
|------|------|
|      | 1997 |
|      |      |
|      |      |
|      |      |
|      |      |
| <br> |      |

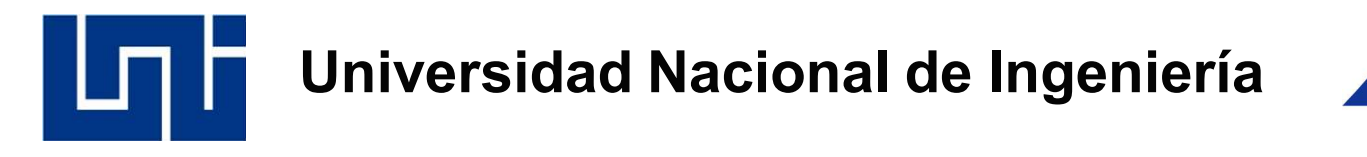

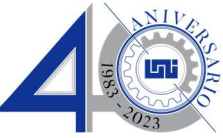

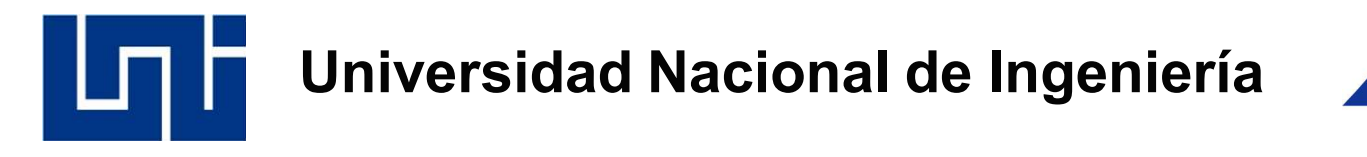

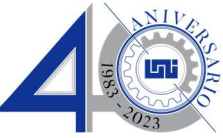

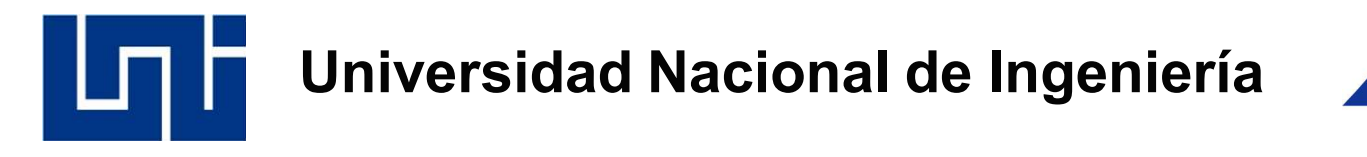

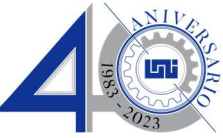

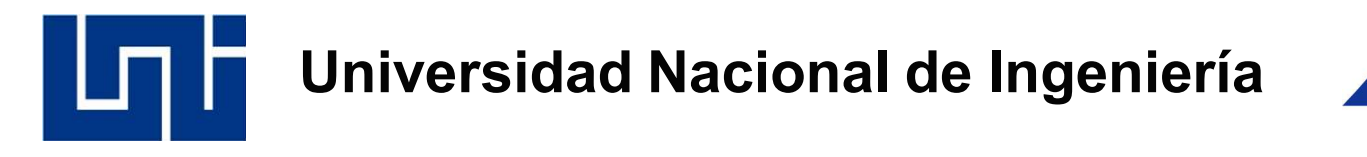

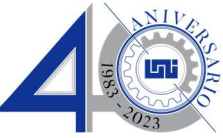

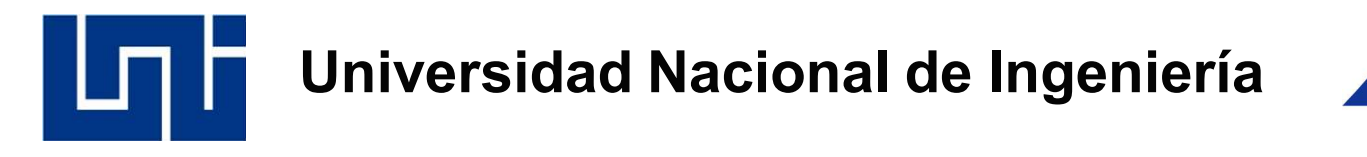

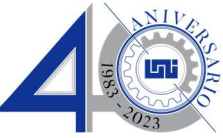

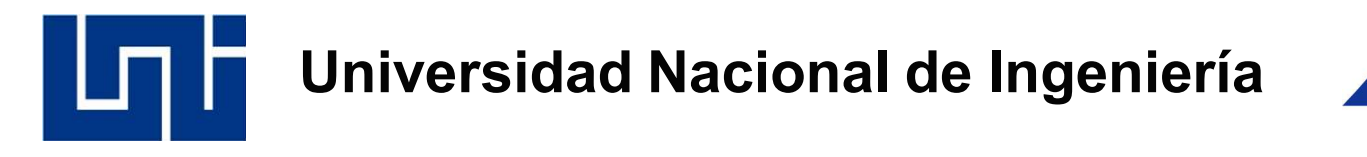

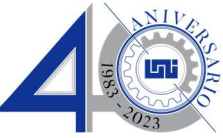

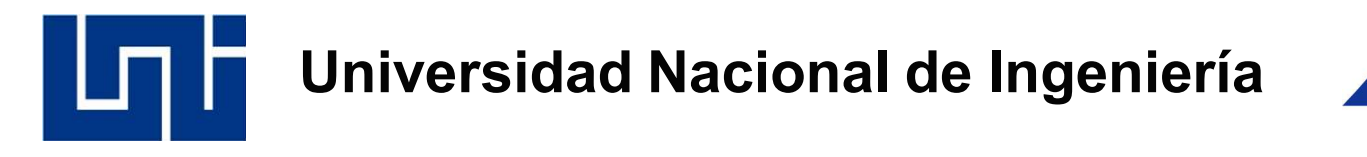

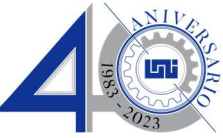